## Zrušení rezervace k vyzvednutí

## Zrušení rezervace z rozhraní bibliografického záznamu

- Najděte bibliografický záznam titulu, u kterého chcete zrušit rezervaci
- Klikněte na tlačítko "Akce pro tento záznam" vpravo nahoře a zvolte položku zobrazit rezervace
- V seznamu rezervací zvolte požadovanou položku klikněte pravým tlačítkem myši nebo klikněte na tlačítko "Akce pro vybrané rezervace".
- 4. Z kontextového menu vyberte položku "Zrušit rezervaci".
- 5. Pro odstranění rezervace ze sezenamu rezervací k vyzvednutí je ještě nutné knihovní jednotku "vrátit":
  - 1. Otevřte rozhraní pro vracení dokumentu
  - Načtěte čárový kód knihovní jednotky

## Zrušení z přehledu rezervací ve čtenářském kontě

- 1. Najděte konto požadovaného čtenáře a klikněte na kartu "Rezervace"
- Vyberte požadovanou rezervaci v seznamu rezervovaných dokumnetů a klikněte na tlačítko "Akce pro vybrané rezervace" v pravé horní části rozhraní (nebo klikněte pravým tlačítkem myši) a z kontextového menu zvolte položku "Zrušit rezervaci".

| 🕘 2: Eva@JAB-KN-knihovnik2.mojzis.jabok.cuni.cz                                                                                                    |           |          |                                                        |                                              |                                                  |                |                 |                                                                                                    |                                                                                                    |                                                                                                    |                               |                 | <u> </u>                |
|----------------------------------------------------------------------------------------------------|-----------|----------|--------------------------------------------------------|----------------------------------------------|--------------------------------------------------|----------------|-----------------|----------------------------------------------------------------------------------------------------|----------------------------------------------------------------------------------------------------|----------------------------------------------------------------------------------------------------|-------------------------------|-----------------|-------------------------|
| 20                                                                                                    | oubor     | Edit     | ace <u>H</u> ledat ⊻ýpů                                | ůjční protokol Katalogizace <u>A</u> kvizice | <u>R</u> ezervace zdrojů                         |                |                 |                                                                                                    |                                                                                                    |                                                                                                    |                               | Admi            | in (-) <u>N</u> ápověda |
| 📀 Pújčit • 📀 Wrátit • 💽 Hledat čtenáře • 📴 Zobrazt posledního čtenáře 📓 Registrovat čtenáře • 🔯 Hledat v katalogu • 🚈 Status exempláře • 😥 Načist poslední záznam 😥 Vytvořit záznam MARC • |           |          |                                                        |                                              |                                                  |                |                 |                                                                                                    |                                                                                                    |                                                                                                    |                               |                 | .C 🔹 💾 Sku              |
| 1 Hedat čtenáře 2 Čtenář: Krátký , Karel Zhušební +                                                                                                    |           |          |                                                        |                                              |                                                  |                |                 |                                                                                                    |                                                                                                    |                                                                                                    |                               |                 |                         |
| Krátký , Karel Zkušební Obnovit Půjčit (🖸 Výpůjčky 🌐 Rezervace 🖽 Poplatky (                                                                                                    |           |          |                                                        |                                              |                                                  |                |                 |                                                                                                    |                                                                                                    | Poplatky ( <u>B</u> )                                                                                                    | <u>E</u> ditovat              | Z <u>p</u> rávy | <u>O</u> statní •       |
|                                                                                                    | -         |          |                                                        | -                                            |                                                  | 0 1,           | /3              | \$ 0.00                                                                                                    |                                                                                                    |                                                                                                    |                               |                 |                         |
|                                                                                                    | Rezervace |          |                                                        |                                              |                                                  |                |                 |                                                                                                    |                                                                                                    |                                                                                                    |                               |                 |                         |
|                                                                                                    | Z         | ladat i  | t rgzervaci Zobrazit zrušené rezervace Detailní zobraz |                                              |                                                  |                |                 |                                                                                                    |                                                                                                    |                                                                                                    |                               |                 | né rezervace            |
|                                                                                                    | 1         | <u>.</u> | Název                                                  |                                              | Status                                           | Tento exemplář | Datum požadavku | Datum zachyc                                                                                                    | Dostupné                                                                                                    | Тур                                                                                                    | Knihovna, .                   | Upozor (        | Čas p 🖪                 |
|                                                                                                    | 1         |          | Nezaměstnanost j                                       | ako sociální problém                         | Čekání na zachycení                              | 424480004152   | 14.3.16 11:12   |                                                                                                    |                                                                                                    | Т                                                                                                    | JAB-KN                        | 0               |                         |
|                                                                                                    |           |          | Rodinna terapie<br>Rombrandt i Tradi                   | adia prvalka madaralka člověka i             | Cekani na zachyceni<br>Připrovopo pro vyzvodoutí | 424480035900   | 14.3.16 11:07   | 14 2 16 10:50                                                                                                    | 14 2 16 11:05                                                                                                    |                                                                                                    | JAB-KN                        | U               |                         |
| ĩ                                                                                                    |           |          |                                                        |                                              |                                                  |                |                 | Zobraz<br>Zobraz<br>Zobraz<br>Zobraz<br>Načíst (<br>Nastavi<br>Změnit                                                                           | it v katalogu (S<br>it rezervace k z<br>jt detaily exemp<br>it někojik posled<br>žtenáře (P)<br>It požadovanou<br>knihovnu pro v                                                                                                    | )<br>áznamu<br>Jařé<br>dních výpůjček<br>kvalitu exemplář<br>yzvednutí (L)                                                                        | ie (Q)                        |                 |                         |
| b                                                                                                    | E         | ýáce :   | se seznamem •                                          | Lisk                                         |                                                  |                |                 | Editova<br>Editova<br>Editova<br>Vastavi<br>Změnit<br>Změnit<br>Změnit<br>Aktivov<br>Pozagte<br>Nastavi<br>Přesun<br>Označil<br>Natřev<br>Změní | t telefoní číslo<br>t mobilního ope<br>t číslo mobilníh<br>t upozornění g-<br>datum vypršení n<br>datum vypršení n<br>datum vrácení<br>at rezervaci<br>at rezervaci<br>avit rezervaci<br>t jako začátek<br>do označeného<br>t exemplář jako<br>t exemplář jako<br>sý cí | (E)<br>rrátora pro SMS o<br>telefonu pro SI<br>mailem<br>ií<br>a regále rezerva<br>a<br>(Q)<br>fronty (Q)<br>titulu<br>poškozený (D)<br>nezvěstný | <u>M</u> S<br>∈í ( <u>(</u> ) |                 |                         |
|                                                                                                    |           |          |                                                        |                                              |                                                  |                |                 | Uložit s                                                                                                    | loupce                                                                                                    |                                                                                                    |                               |                 |                         |
| 4                                                                                                    |           |          |                                                        |                                              |                                                  |                |                 |                                                                                                    |                                                                                                    |                                                                                                    |                               |                 | •                       |

3. Po výběru položky "zrušit rezervace se otevře se vyskakovací okno pro poznámky, k zrušení rezervace, ve kterém můžete vyberat důvod zrušení (výchozím nastavením je "rezervace zrušená personálem") a přidat komentář k rušení rezervace. Pote zrušení rezervace potvrďte kliknutím na tlačítko "Ano"/.

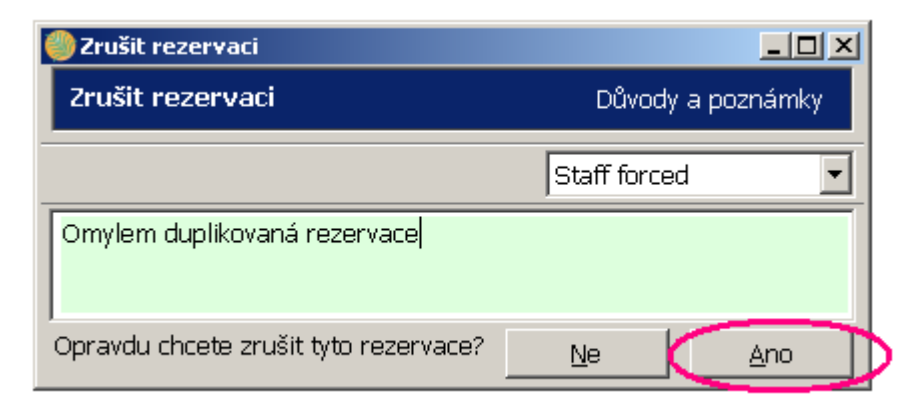

 Pokud už byla rezervace připravena pro čtenáře (tj. měla statust "Rezervace k vyzvednutí"), je pro dokončení zrušení ještě nutné knihovní jednotku "vrátit" - tím se aktivuje zachycení rezervace pro dalšího čtenáře ve frontě (nebo pokud nebyl titul rezervovaný, vrácením se změní status exempláře z "pripravno k vyzvednutí" na "volné"): - Otevřte rozhraní pro vracení dokumentu - Načtěte čárový kód knihovní jednotky

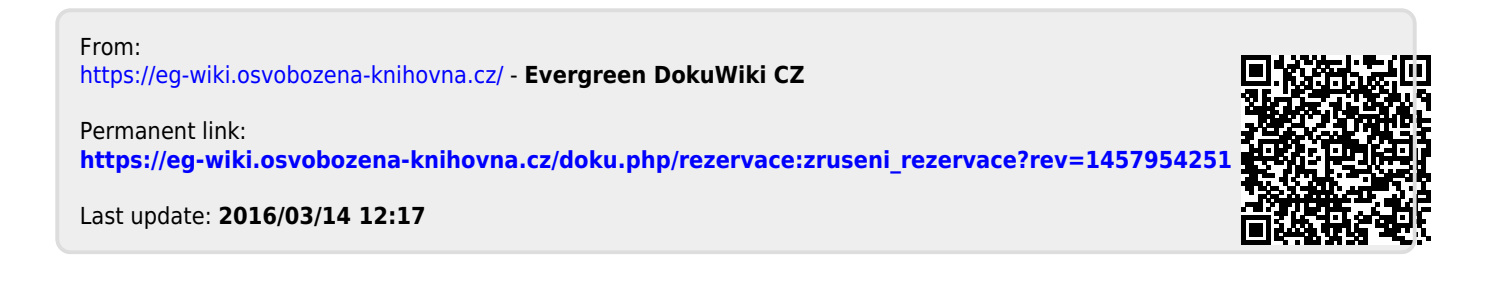